# Verlängerung abgelaufener Datenbank-Cluster-Zertifikate in Cisco Meeting Server (CMS)

# Inhalt

Einführung Voraussetzungen Verwendete Komponenten Hintergrundinformationen Konfiguration Netzwerkdiagramm Überblick Konfigurationsverfahren

# Einführung

In diesem Dokument wird beschrieben, wie abgelaufene (Client- und Server-) Zertifikate im Datenbank-Cluster auf Cisco Meeting Server (CMS) verlängert werden.

# Voraussetzungen

#### Verwendete Komponenten

**Cisco Meeting Server** 

# Hintergrundinformationen

Das Zertifikat (Client und Server), das zum Erstellen eines Datenbank-Clusters auf Cisco Meeting Server verwendet wird, gilt mit einem Ablaufdatum.

Nach Ablauf des Zertifikats unterbrechen Datenbankknoten im Cluster die Kommunikation untereinander. Zertifikate können auf CMS-Datenbank-Cluster-Knoten nur erneuert werden, wenn der Cluster mithilfe des CLI-Befehls **"Datenbank-Cluster-Entfernung" entfernt** wird. Zertifikate sind an DB-Services gebunden, die keine Änderungen zulassen, es sei denn, ein Cluster wird beendet, und Zertifikate werden deaktiviert.

# Konfiguration

Netzwerkdiagramm

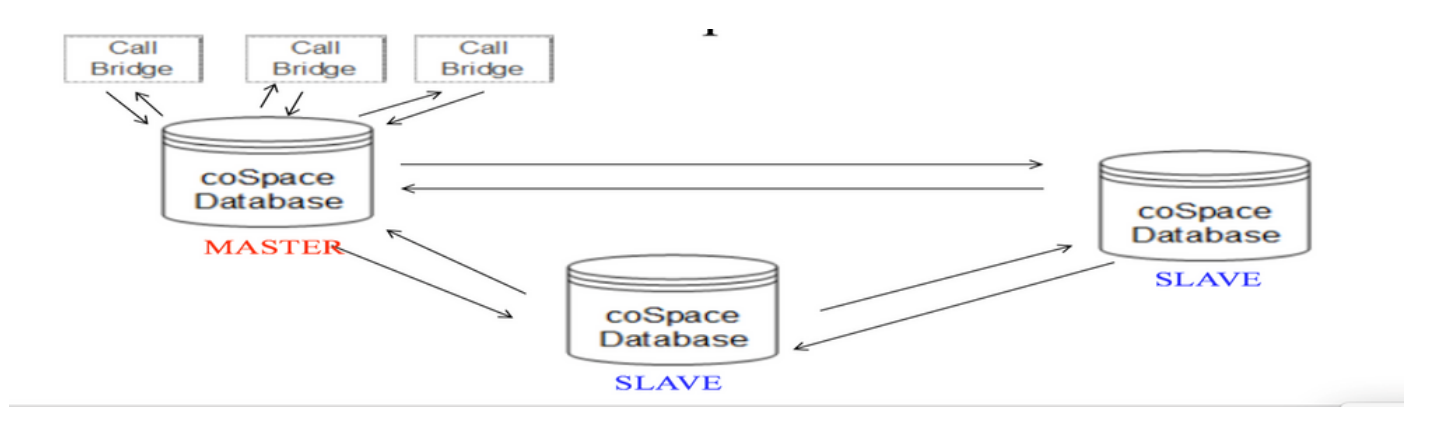

#### Überblick

Schritt 1: Sicherung von CMS-Knoten im Cluster

Schritt 2: Sichern Sie die Sicherungsdatei von CMS über FTP und speichern Sie sie auf dem lokalen PC.

Schritt 3: Entfernen Sie den Datenbank-Cluster-Knoten aus dem Cluster.

Schritt 4: Aktualisieren Sie die Zertifikate.

**Hinweis**: Versuchen Sie, den gleichen Zertifikatsdateinamen wie zuvor (der abgelaufen ist) anzugeben. Möglicherweise müssen Sie alte abgelaufene Zertifikate aus dem Cisco Meeting Server entfernen, damit ein neues Zertifikat wirksam wird.

Schritt 5: Cluster erneut initialisieren Datenbank-Cluster.

Schritt 6: Folgen Sie dem Prozess zum Erstellen des Clusters.

**Hinweis**: obige Prozedur, um alle Slaves zu befolgen und schließlich auf Master-Knoten zu aktualisieren

#### Konfigurationsverfahren

Schritt 1: In der Ausgabe des "Datenbank-Cluster-Status"-Zertifikats wird "Abgelaufen" für CMS-Datenbank-Cluster angezeigt.

| cms2> database cluster<br>Status<br>Node in use        | status<br>: Disabled<br>: None                                                      |
|--------------------------------------------------------|-------------------------------------------------------------------------------------|
| Interface                                              | : a                                                                                 |
| Certificates<br>Server Kev                             | : dbclusterserver.kev                                                               |
| Server Certificate<br>Client Key<br>Client Certificate | : dbclusterserver.cer (expired)<br>: dbclusterclient.key<br>: EXPRSVR.cer (expired) |
| CA CEICIIICACE                                         | . CA.CEI                                                                            |

Schritt 2: Überprüfen Sie den Ablauf des Zertifikats, indem Sie den Befehl **"pki inspect <cert name>"** ausführen.

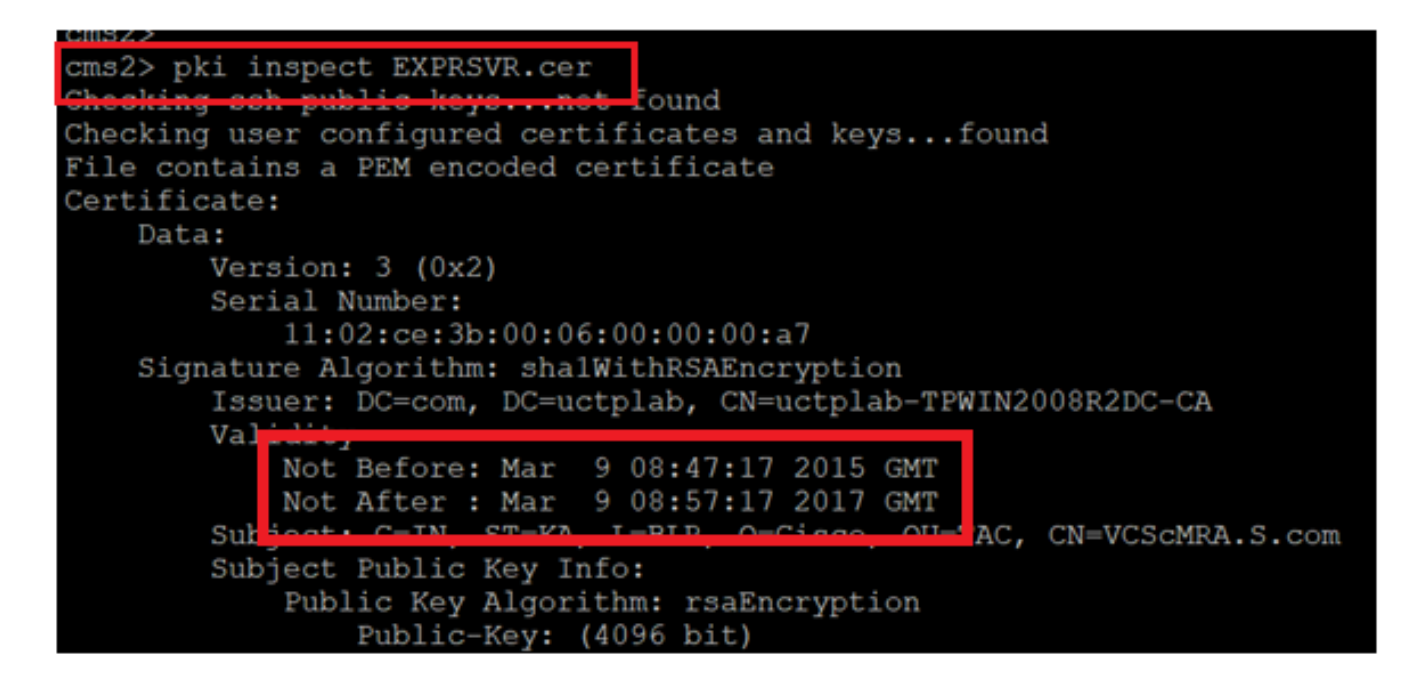

**Vorsicht:** Das Zertifikat kann nicht aktualisiert werden, wenn der Datenbank-Cluster aktiv ist. Wir müssen den Knoten aus dem Cluster entfernen. Wenn versucht wird, das Zertifikat zu aktualisieren, während der Cluster aktiv ist. Folgender Fehler wird festgestellt:

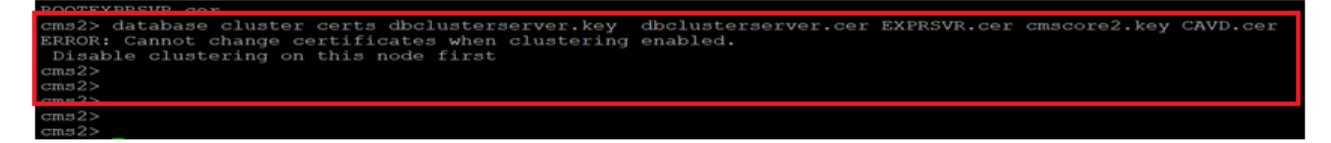

Schritt 3: Erstellen Sie eine Sicherungsdatei auf dem Knoten, indem Sie den Backup-**Snapshot <Dateiname> ausführen.** 

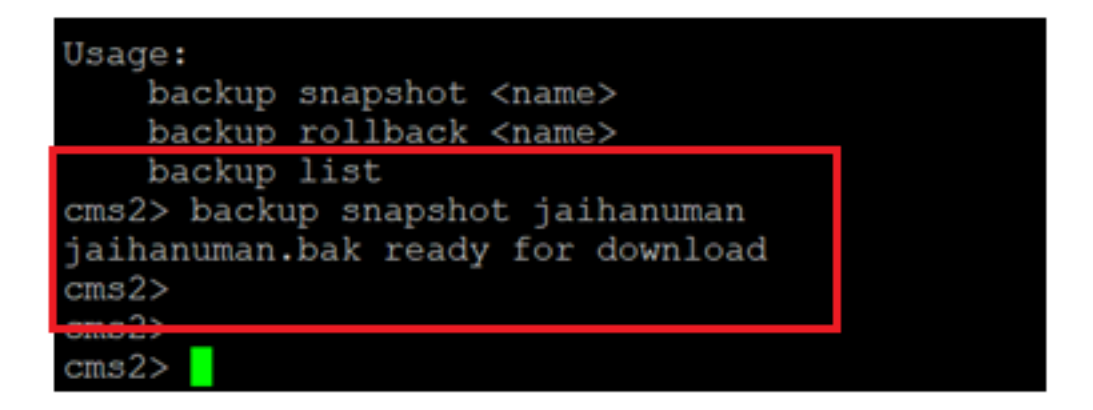

Schritt 4: Melden Sie sich beim FTP-Client an, und ziehen Sie die Datei auf dem lokalen PC ab.

| Host name: |          | Port number |
|------------|----------|-------------|
| x.x.x.x    |          | 22          |
| User name: | Password | i:          |
| admin      | •••••    | •••         |
| Save 🗸     |          | Advanced    |
|            |          |             |
|            |          |             |
|            |          |             |
|            |          |             |

Schritt 5: Ziehen Sie die .bak-Datei vom CMS zum lokalen PC.

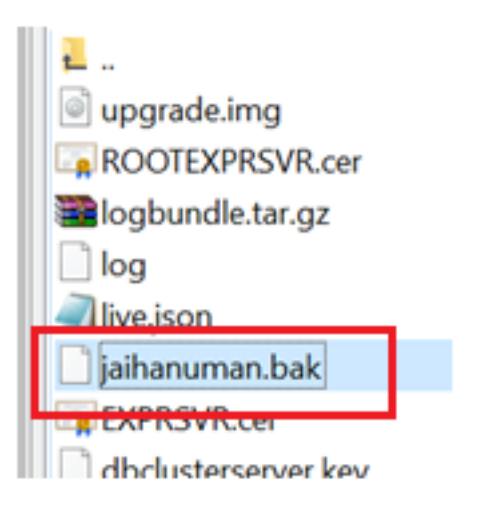

Schritt 6: Führen Sie den Befehl aus, um den Knoten aus dem Datenbank-Cluster zu entfernen. "Datenbank-Cluster entfernen"

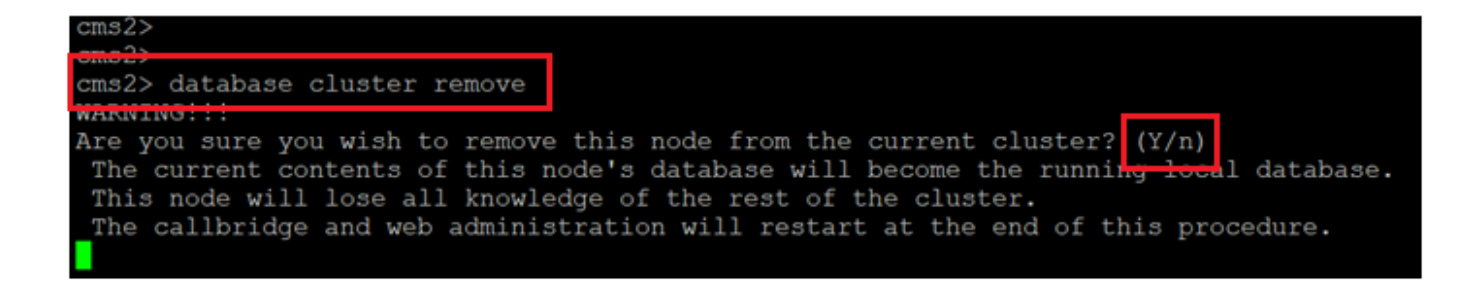

Hinweis: Drücken Sie "J" in Großbuchstaben. Der untere Teil "y" wird nicht fortgesetzt.

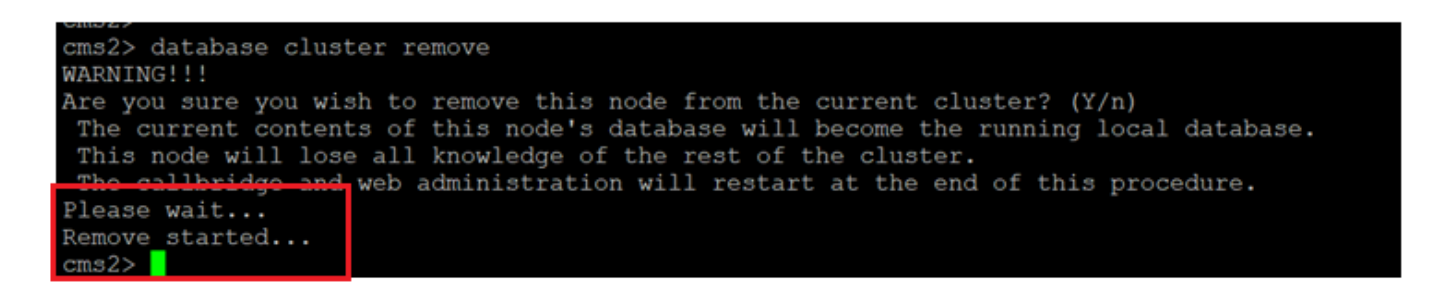

Schritt 7: Knoten trennt sich vom Cluster

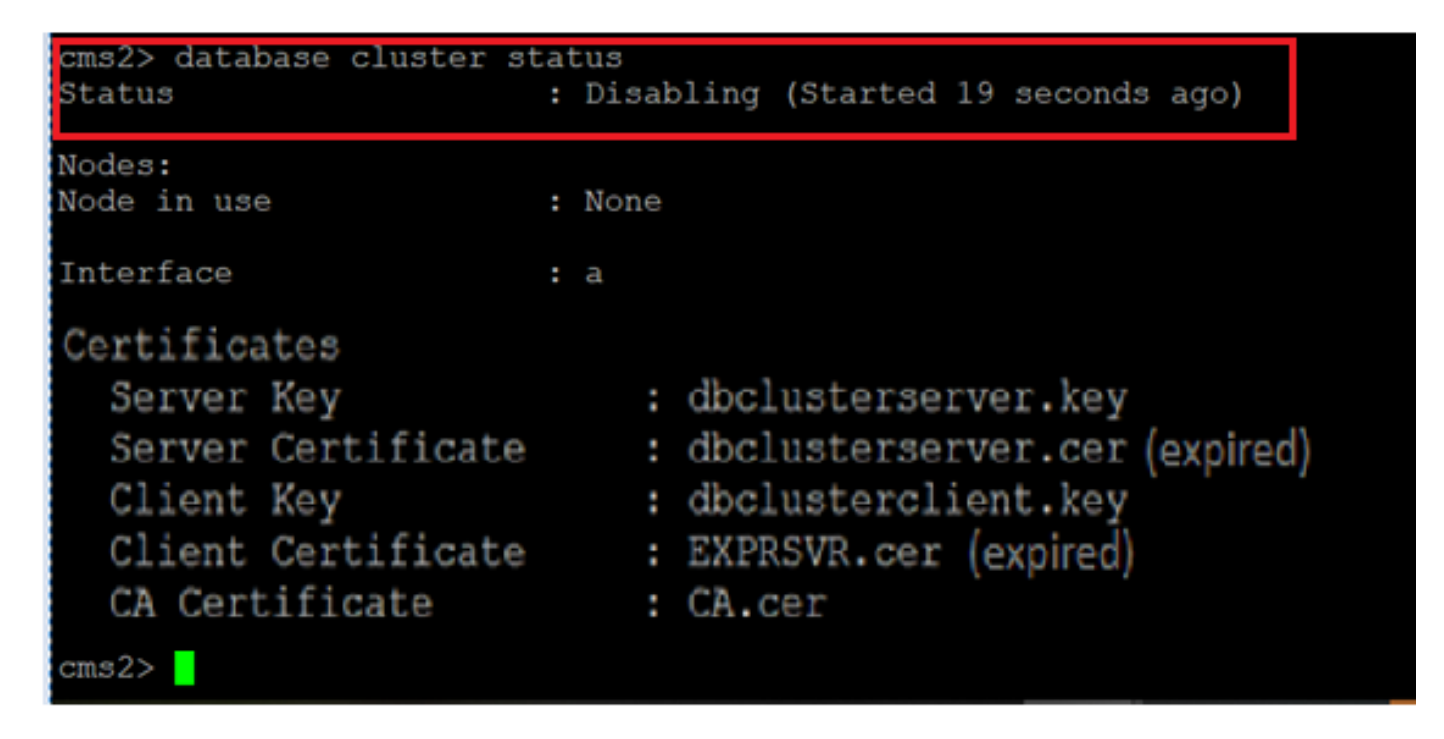

Schritt 8: Der Knoten wurde aus dem Datenbank-Cluster entfernt.

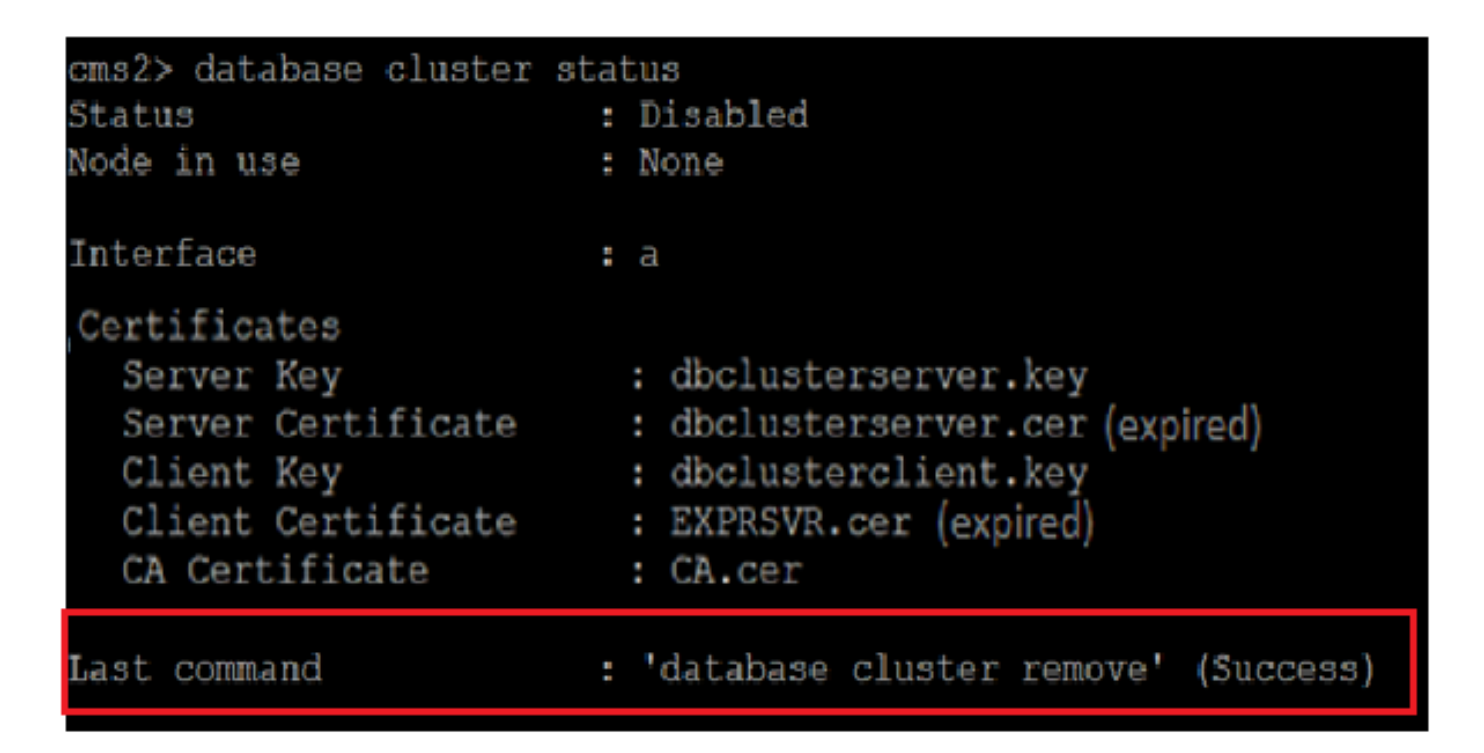

Schritt 9: Aktualisieren Sie neue Zertifikatsdateien für das Datenbankcluster. Datenbank-Cluster benötigt Client- und Serverzertifikate.

database cluster certs

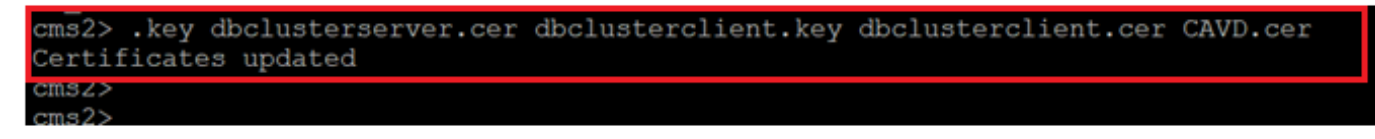

Schritt 10: Fügen Sie dem Datenbank-Cluster erneut einen Knoten hinzu.

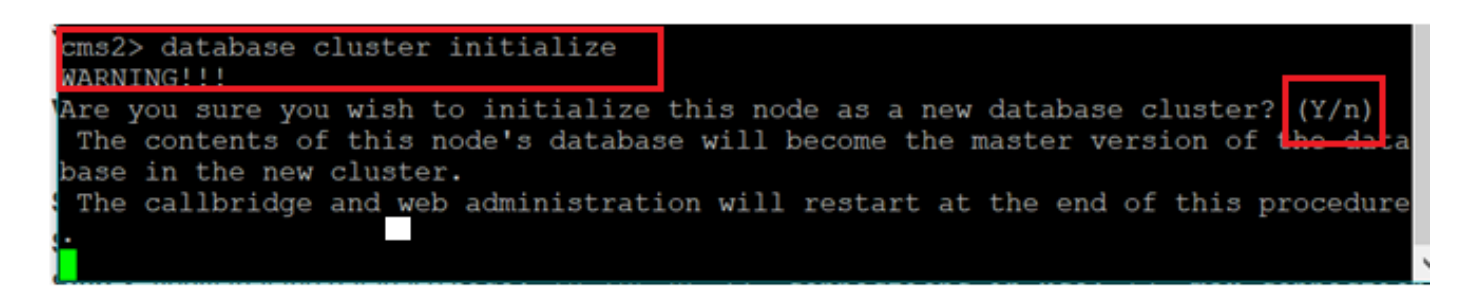

Schritt 11: Neue Zertifikatsdateien wurden aktualisiert.

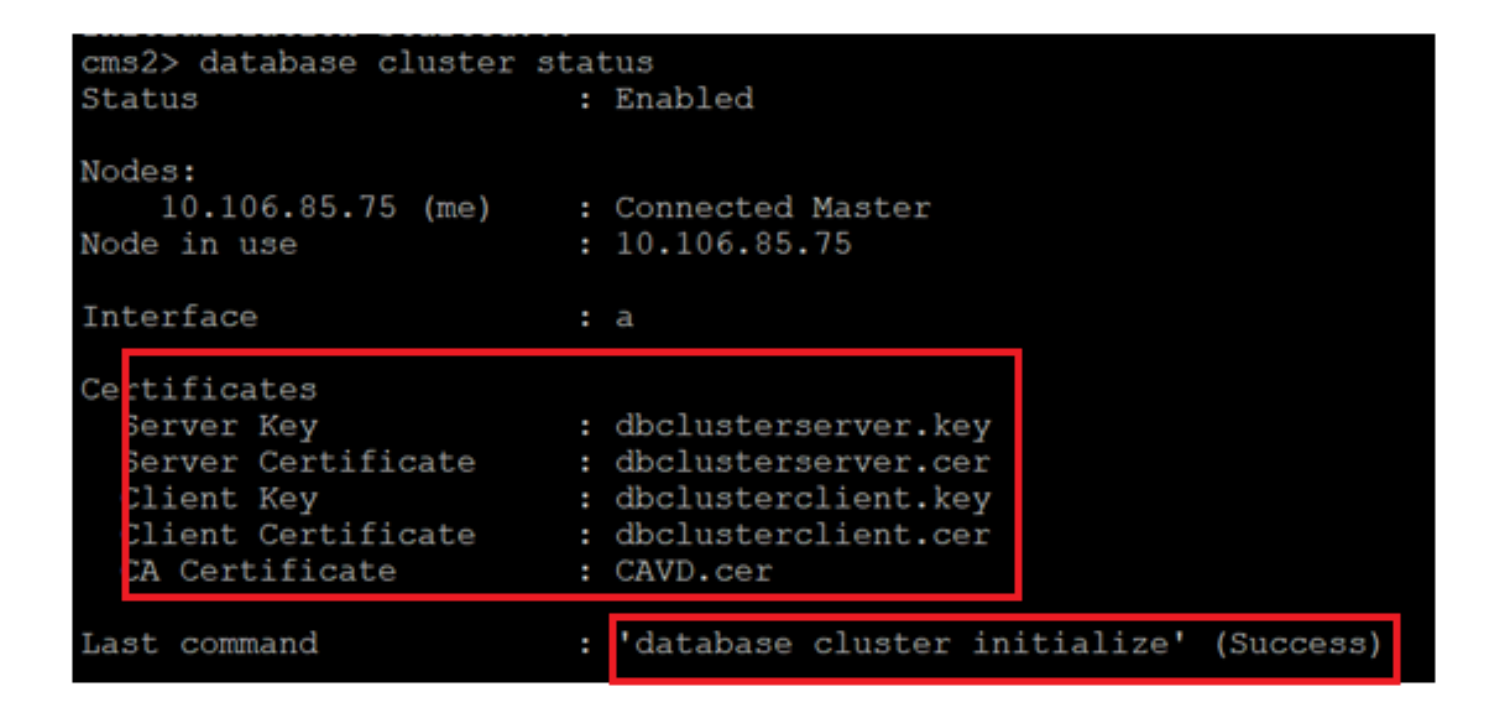

Schritt 12: Fügen Sie den Knoten dem Datenbank-Cluster-Master hinzu.

| Children State State Sta |
|----------------------------------------------------------------------------------------------------|
| cms2> database cluster join 10.106.85.73                                                                                                    |
|                                                                                                    |
| THAT ING                                                                                                    |
| Are you sure you wish to join this node to an existing database cluster? (Y/n)                                                                                                    |
| The contents of this node's database will be destroyed!                                                                                                    |
| The callbridge and web administration will restart at the end of this procedure.                                                                                                    |
| NOTE: This node is already in a cluster.                                                                                                    |
| Knowledge of all nodes in the old cluster will be removed                                                                                                    |
|                                                                                                    |
|                                                                                                    |

Schritt 13: Datenbank-Cluster ist wieder gut mit aktualisierten Zertifikaten

| A STILL STORE STORE STOR | _    |                                                |
|----------------------------------------------------------------------------------------------------|------|------------------------------------------------|
| cms2> database cluster                                                                                                    | stat | tus                                            |
| Status                                                                                                    | :    | Enabled                                        |
| Nodes:                                                                                                    |      |                                                |
| 10.106.85.73                                                                                                    | :    | Connected Master                               |
| 10.106.85.74                                                                                                    | :    | Connected Slave ( In Sync )                    |
| 10.106.85.75 (me)                                                                                                    | :    | Connected Slave ( In Sync )                    |
| Node in use                                                                                                    | :    | 10.106.85.73                                   |
| Interface                                                                                                    |      |                                                |
| Interlace                                                                                                    |      | d                                              |
| Certificates                                                                                                    |      |                                                |
| Server Key                                                                                                    | :    | dbclusterserver.key                            |
| Server Certificate                                                                                                    | :    | dbclusterserver.cer                            |
| Client Key                                                                                                    | :    | dbclusterclient.key                            |
| Client Certificate                                                                                                    | :    | dbclusterclient.cer                            |
| CA Certificate                                                                                                    | :    | CAVD.cer                                       |
|                                                                                                    |      |                                                |
| Last command                                                                                                    | :    | 'database cluster join 10.106.85.73' (Success) |
|                                                                                                    |      |                                                |
| CIUSZY                                                                                                    |      |                                                |